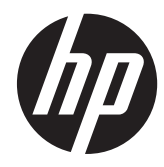

# HP 2311gt 3D LCD モニター

ユーザーガイド

© 2011 Hewlett-Packard Development Company, L.P.

Microsoft および Windows は、米国 Microsoft Corporation の米国およびその他 の国における商標または登録商標です。

ENERGY STAR および ENERGY STAR マークは、米国における登録マークです。

Bluetooth はその所有者の商標であり、 Hewlett-Packard 社は使用許諾を受けてい ます。

HP 製品およびサービスに対する保証は、当 該製品およびサービスに付属の保証規定に 明示的に記載されているものに限られま す。本書のいかなる内容も、当該保証に新 たに保証を追加するものではありません。 本書の内容につきましては万全を期してお りますが、本書の技術的あるいは校正上の 誤り、省略に対して責任を負いかねますの でご了承ください。

本書には、著作権によって保護された所有 権に関する情報が掲載されています。本書 のいかなる部分も、HP の書面による承諾な しに複写、複製、あるいは他言語へ翻訳す ることはできません。本製品は、日本国内 で使用するための仕様になっており、日本 国外で使用される場合は、仕様の変更を必 要とすることがあります。本書に記載され ている製品情報は、日本国内で販売されて いないものも含まれている場合がありま す。

初版: 2011 年 9 月

製品番号:662779-291

#### このガイドについて

このガイドでは、安全および保守、LCD モニターのセットアップ、ドライバーのインストール、オンスクリーンディスプレイメニューの使用方法、トラブルの解決方法、およびモニターの仕様について説明します。

- ▲ 警告! その指示に従わないと、人体への傷害や生命の危険を引き起こすおそれがあるという警告事 項を表します。
- <u>∧ 注意</u>: その指示に従わないと、装置の損傷やデータの損失を引き起こすおそれがあるという注意事 項を表します。
- (学)注記: 重要な補足情報です。

☆ ヒント: ヒントは、役に立つヒントやショートカットを示します。

# 目次

| 1 | 製品の特長                 | . 1 |
|---|-----------------------|-----|
|   | HP 2311gt 3D LCD モニター | . 1 |
| 2 | 中全や トパタウに関するガイドライン    | 2   |
| 4 | タエのよい休りに戻するガイドブイン     | . 3 |
|   | 安全に関する重要な情報           | . 3 |
|   | 安全に関する注意事項            | . 4 |
|   | 保守に関するガイドライン          | . 4 |
|   | モニターの清掃               | . 5 |
|   | モニターの運搬               | . 5 |

| 3 | モニターのセットアップ                                      | 6  |
|---|--------------------------------------------------|----|
|   | モニターの梱包を解く                                       | 6  |
|   | モニターの組み立て                                        | 6  |
|   | モニターケーブルの接続                                      | 8  |
|   | HDMI ケーブルの接続                                     | 8  |
|   | HDMI サウンドの再生                                     | 8  |
|   | VGA ビデオケーブル(一部モデルのみ付属)の接続                        | 9  |
|   | DVI-D ビデオケーブル(一部モデルのみ付属)の接続                      | 10 |
|   | 電源コードの接続                                         | 10 |
|   | ケーブルマネジメントクリップの取り付け                              | 12 |
|   | HDCP (High-Bandwidth Digital Content Protection) | 12 |
|   | モニターの電源投入                                        | 12 |
|   | ビデオ入力コネクターの選択                                    | 13 |
|   | 角度の調整                                            | 13 |
|   | 外付けスピーカーおよびオーディオケーブル(別売)の接続                      | 14 |
|   |                                                  |    |

| 4 | モニターの操作             | 15 |
|---|---------------------|----|
|   | CD ソフトウェアおよびユーティリティ | 15 |
|   | ドライバーのインストール        | 15 |
|   | 前面の各部               | 16 |

| オンスクリーンディスプレイ(OSD)の使用 | . 17 |
|-----------------------|------|
| モニターの状態の確認            | . 22 |
| 省電力機能                 | . 23 |

| 5 | 3D テクノロジーの使用                         |  |
|---|--------------------------------------|--|
|   | 3D の安全に関する情報                         |  |
|   | 3D パッシブ FPR メガネの使用                   |  |
|   | [CyberLink PowerDVD 3D] の使用          |  |
|   | [TriDef 3D Ignition Game Player] の使用 |  |
|   | 3D メガネの取り扱い                          |  |
|   | 3D メガネの清掃                            |  |
|   | メガネの取り扱い                             |  |

| 付録 A | トラブルシューティング                              | . 31 |
|------|------------------------------------------|------|
|      | 一般的なトラブルの解決方法                            | . 31 |
|      | 3D のトラブルシューティングに関するよくある質問                | . 33 |
|      | 3D コンテンツを見ることができないのはなぜですか。               | . 33 |
|      | コンピューターは立体的な 3D ゲームをサポートしていますか。          | . 33 |
|      | このコンピューターの 3D メガネを映画館で上映される 3D 映画に使用できます |      |
|      | か。                                       | . 33 |
|      | 度付きメガネの上に 3D メガネをかけられますか。                | . 33 |
|      | 3D メガネを清掃するにはどうしたらよいですか。                 | . 33 |
|      | 3D コンテンツを見るには、コンピューターからどのくらいの距離に座ればよいです  |      |
|      | か。                                       | . 33 |
|      | 窓のそばの明るい日の光の中で 3D メガネを使用できますか。           | . 34 |
|      | 3D メガネを追加で入手するにはどうしたらよいですか。              | . 34 |
|      | HP Web サイトからのサポート情報の入手                   | . 34 |
|      | お問い合わせになる前に                              | . 34 |
|      | 製品ラベルの位置                                 | . 34 |
|      |                                          |      |
| 竹錸 B | 及術仕禄                                     | . 35 |
|      | HP 2311gt 3D LCD モニター                    | . 35 |
|      | プリセットビデオモード                              | . 36 |
|      | ユーザーモードの使用                               | . 36 |
|      | LCD モニターの品質およびピクセルに関する方針                 | . 37 |

| 付録 C | 規定に関するご注意                                |        |  |
|------|------------------------------------------|--------|--|
|      | Federal Communications Commission Notice | (米国向け) |  |
|      | Modifications                            |        |  |

| Cables                                                                    | 38 |
|---------------------------------------------------------------------------|----|
| Declaration of Conformity for Products Marked with the FCC Logo(米国向け)     | 39 |
| Canadian Notice(カナダ向け)                                                    | 39 |
| Avis Canadien(カナダ向け)                                                      | 39 |
| European Union Regulatory Notice (欧州連合向け)                                 | 39 |
| German Ergonomics Notice(ドイツ向け)                                           | 40 |
| ご注意                                                                       | 40 |
| Korean Notice (韓国向け)                                                      | 40 |
| 電源コードの要件                                                                  | 41 |
| 日本国内での電源コードの要件                                                            | 41 |
| 製品環境に関するご注意                                                               | 41 |
| 国際エネルギースタープログラムへの準拠                                                       | 41 |
| Disposal of Waste Equipment by Users in Private Household in the European |    |
| Union(欧州連合向け)                                                             | 42 |
| 化学物質                                                                      | 42 |
| HP リサイクルプログラム                                                             | 42 |
| 製品の部材表示について                                                               | 42 |
| Turkey EEE Regulation(トルコ向け)                                              | 43 |
| Ukraine Restriction of Hazardous Substances(ウクライナ向け)                      | 43 |
|                                                                           |    |

# 1 製品の特長

## HP 2311gt 3D LCD モニター

図 1-1 HP 2311gt 3D LCD モニター

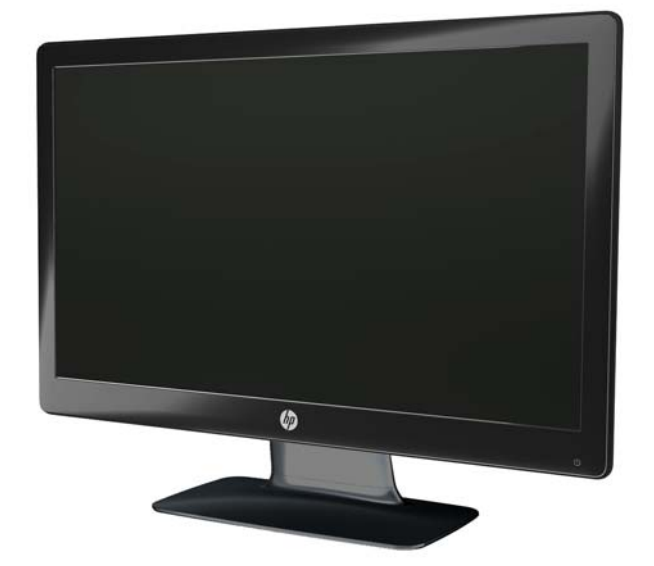

HP 液晶ディスプレイ (LCD) では、LED バックライトを搭載したアクティブマトリクス方式の TN 画面を採用しています。特長は以下のとおりです。

- 対角表示領域の大きな、ワイドディスプレイ
- 最大 2D グラフィックス解像度が 1920 × 1080 (60 Hz) で、フル HD (High Definition) 画 質をサポート
- 最大 3D グラフィックス解像度が 1920 × 540 (60 Hz) で、フル HD (High Definition) 画質 をサポート
- 3D パッシブ FPR (Film Patterned Retarder) メガネが付属 (ポーチおよびメガネ拭き付き)
- 2D、ネイティブ 3D、および 2D から 3D に変換した静止画像、ゲーム、映画、およびビデオ をサポート
- Microsoft® Windows® 7、Vista®、または XP SP3 (Windows XP サービスパック 3 が必要) オペレーティングシステムをサポートする [CyberLink PowerDVD Premium 3D] および [CyberLink PowerDVD Premium BD 3D] (ブルーレイ用) ソフトウェアが付属

- Windows XP (SP3) (32 ビットのみ)、Windows Vista (32 ビットのみ)、または Windows 7 (32 または 64 ビット) オペレーティングシステムをサポートする [TriDef® 3D Ignition Game Player] ソフトウェアが付属
- VGA (Video Graphics Array) 入力信号
- DVI (Digital Visual Interface) デジタル入力信号
- HDMI (High-definition multimedia interface) 入力信号
- DVI および HDMI 入力での HDCP (High-bandwidth digital content protection)
- 座った状態または立った状態で画面を見やすくできる傾斜角度調整機能
- ゲームや動画の再生時に、より深い黒、より明るい白で優れた陰影効果を実現する DCR (Dynamic Contrast Ratio)
- プラグアンドプレイ機能(お使いのコンピューターシステムでサポートされる場合)
- 設定や画面の最適化を簡単にする、オンスクリーンディスプレイ(OSD)による調節機能(英語、簡体字中国語、繁体字中国語、フランス語、ドイツ語、イタリア語、スペイン語、オランダ語、日本語、ブラジルポルトガル語を選択可能)
- 省電力機能
- [Quick View] (クイック ビュー) 設定により、さまざまな種類のコンテンツに基づいて画像を 最適化
  - [Text] (テキスト)モード:電子メールおよび Web の参照用に最適化
  - 。 [Movie](動画)モードおよび [Game](ゲーム)モード:動きのある映像を鮮やかに表示
  - [Photo] (写真) モード:画像の画質を向上
  - 。 [Custom] (カスタム)モード:独自に最適化したプロファイルを作成可能
- 以下の内容をソフトウェアおよびユーティリティ CD に収録:
  - ドライバー
  - 説明書
  - · 3D サンプルコンテンツ(一部のモデルのみ)

# 2 安全および保守に関するガイドライン

### 安全に関する重要な情報

お使いのモニターには電源コードが付属しています。この製品を日本国内で使用する場合は、必ず製品に付属している電源コードをお使いください。モニターに接続する適切な電源コードについては、 41 ページの「電源コードの要件」を参照してください。

▲ 警告! 感電や装置の損傷を防ぐため、必ず以下の注意事項を守ってください。

電源コードのアースプラグを無効にしないでください。アースプラグは重要な安全機能です。電源 コードはアースされた電源コンセントに差し込んでください。

・電源コードは、製品の近くの手が届きやすい場所にあるアースされたコンセントに差し込んでください。

・製品への外部電源の供給を完全に遮断するには、電源を切った後、コンセントから電源コードのプラグを抜いてください。

安全のために、電源コードや電源ケーブルの上には物を置かないでください。また、コードやケーブ ルは、誤って踏んだり足を引っかけたりしないように配線してください。電源コードや電源ケーブル を引っ張らないでください。コンセントから抜くときは、プラグの部分を持ってください。

操作する人の健康を損なわないようにするため、『快適に使用していただくために』をお読みくださ い。正しい作業環境の整え方や、作業をする際の姿勢、および健康上/作業上の習慣について説明して おり、さらに、重要な電気的/物理的安全基準についての情報も提供しています。『快適に使用してい ただくために』は、HP の Web サイト(<u>http://www.hp.com/ergo/</u>から[日本語]を選択します)か ら参照できます。また、モニターに説明書等のドキュメントを収録した CD が付属している場合はこ の CD にも収録されています。

▲ 注意: お使いのモニターやコンピューターを保護するために、コンピューターおよびその周辺装置 (モニター、プリンター、スキャナーなど)のすべての電源コードを、サージ防止機能のあるマルチ ソケットや無停電電源装置(UPS)などのサージ保安器に接続してください。すべてのマルチソケッ トがサージに対応しているわけではありません。サージ防止機能のあるマルチソケットをお使いに なることをおすすめします。サージ防止に失敗した場合はお使いの機器を交換できるように、損傷交 換ポリシーを提供している製造販売元のマルチソケットを使用してください。

HP LCD モニターを支えられる大きさの、適切な作業台に置いてください。

<u>∧ 警告!</u> 化粧台、本棚、戸棚、スピーカー、台車などに LCD モニターを置くと、モニターが倒れて けがをするおそれがあります。

LCD モニターに接続されたすべてのコードやケーブルは、引っ張ったり、つかんだり、つまずいたりしないように、適切に配置してください。

# 安全に関する注意事項

- 外部電源は、電源アダプターのラベルに記載された条件に適合するものを使用してください。
- コンセントに接続する機器の定格電流の合計がコンセントの許容電流を、また電源コードに接続 する機器の定格電流の合計が電源コードの許容電流を超えないようにしてください。各機器の 定格電流(Amps または A)は本体に貼付された電源のラベルに記載されています。
- モニターは、手が届きやすい場所にある電源コンセントの近くに設置してください。電源コード をコンセントから外すときは、必ずプラグをしっかりと持って抜きます。コードを引っ張って抜 かないでください。
- 電源コードの上に物を置いたり、電源コードを足で踏んだりしないでください。

# 保守に関するガイドライン

お使いのモニターの性能を向上させ、長く使い続けるために、以下のガイドラインに従ってください。

- モニターのキャビネットを開けたり自分で修理したりしないでください。このガイドに記載されている調整機能のみを使用するようにしてください。正常に動作しない場合や、モニターを落としたり破損したりした場合には、HPのサポート窓口にお問い合わせください。
- 外部電源は、電源アダプターのラベルに記載された条件に適合するものを使用してください。
- コンセントに接続する機器の定格電流の合計がコンセントの許容電流を、また電源コードに接続 する機器の定格電流の合計が電源コードの許容電流を超えないようにしてください。各機器の 定格電流(AMP または A)は本体に貼付された電源のラベルに記載されています。
- モニターは、手が届きやすい場所にある電源コンセントの近くに設置してください。電源コード をコンセントから外すときは、必ずプラグをしっかりと持って抜きます。コードを引っ張って抜 かないでください。
- モニターを使用していない時には、モニターの電源を切るようにしてください。スクリーンセー バープログラムを使用したり、モニターを使用したりしていない時に電源を切るようにすると、 モニターを長くお使いいただけます。

∧ 注意: 画面に「焼き付き」が生じてしまったモニターは、HP の保証の対象外です。

- キャビネットのスロットや開口部は通気のために用意されています。スロットや開口部をふさいだり覆ったりしないでください。また、異物を押し込んだりしないでください。
- モニターを落としたり、不安定な台の上に置いたりしないでください。
- 電源コードの上に物を置いたり、電源コードを足で踏んだりしないでください。
- モニターは通気のよい場所に設置し、過度の高熱や湿気にさらさないようにしてください。
- モニタースタンドを取り外す時は、モニターの表面を傷つけたり、汚したり、破損したりしないように、表面が柔らかい場所にフロントパネルを下にして置いてください。

#### モニターの清掃

▲ 注意: 布にクリーナーをスプレーし、湿らせた布を使用して画面をそっと拭きます。決して、ク リーナーを画面に直接吹きかけないでください。クリーナーがベゼル裏側に入ってしまい、電子部品 が損傷するおそれがあります。

ベンゼン、シンナーなどの揮発性の溶剤など、石油系の物質を含むクリーナーをモニター画面やキャ ビネットの清掃に使用しないでください。これらの化学物質を使用すると、モニターが損傷するおそ れがあります。

- 1. モニターの電源を切ってモニターから電源コードを抜きます。
- 2. 清潔で柔らかい、静電気防止加工のされた布を使用して画面およびキャビネットを拭いて、モニ ターからほこりを取り除きます。
- 3. 汚れが落ちにくい場合は、水とイソプロピルアルコールを 50:50 に混合した溶液を使用します。

#### モニターの運搬

モニターを運搬するときは、モニター出荷時の梱包箱および緩衝材、またはそれらと同等の材料を使 用してしっかり梱包してください。

モニターを運搬する時は、以下の準備を行います。

- 1. 電源ケーブルおよびビデオケーブルをモニターから抜きます。
- 2. モニタースタンドの前面にあるボタンを押し(1)、モニターパネルをモニタースタンドから持ち 上げて取り外します(2)。

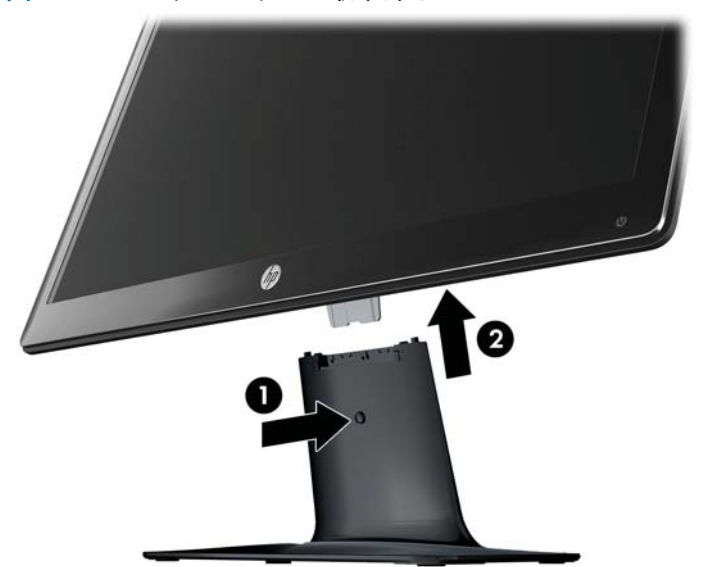

図 2-1 モニターパネルの取り外し

- 3. モニターパネルを柔らかく安定した場所に置きます。
- 4. モニタースタンドの支柱を台から慎重に引き抜いて取り外し、別々にします。
- 5. モニター、支柱、およびモニタースタンドを出荷時の梱包箱に入れます。

# 3 モニターのセットアップ

# モニターの梱包を解く

- 1. モニターの梱包を解きます。梱包箱は保管しておきます。
- 2. コンピューターおよびその他の接続された装置の電源を切ります。
- モニターを設置するための平らな場所を準備します。設置準備の間、モニター画面を下向きにして置くために、平らで柔らかい、安全な場所が必要になる場合があります。

### モニターの組み立て

モニターを、作業がしやすく通気のよい、コンピューターの近くの場所に置きます。モニターケーブ ルは、モニターを組み立ててから接続します。

- ▲ 注意: 画面は壊れやすいものです。LCD 画面に触れたり、圧力を加えたりすることは避けてください。画面が損傷するおそれがあります。
- ↓ **ヒント**: 光沢のあるベゼルを持つモニターディスプレイの場合は、周囲の光や明るい表面からの反 射で見えにくくなるおそれがあるため、ディスプレイの配置をよく検討してください。
  - 1. モニターのパネル面を下向きして、表面が柔らかく平らで安定した机またはテーブルに置きます。

- 2. モニタースタンドの支柱を、カチッという音がして固定されるまでモニタースタンドの台に差し 込みます。
- 注記: モニタースタンドの底面の形は、お使いのモデルによって異なる場合があります。
  - 図 3-1 モニタースタンドと支柱の組み立て

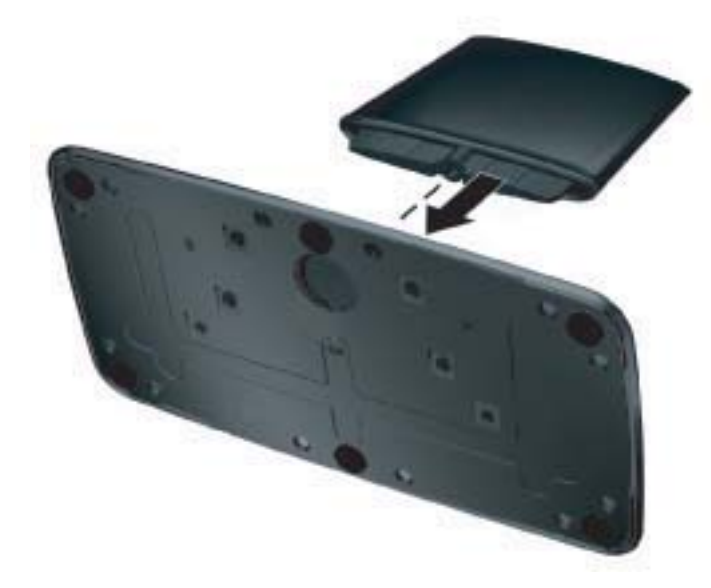

3. モニターのヒンジブラケットをモニタースタンド上部の開口部に挿入します。完全に挿入する と、カチッという音がしてモニターパネルが所定の位置に固定されます。

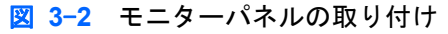

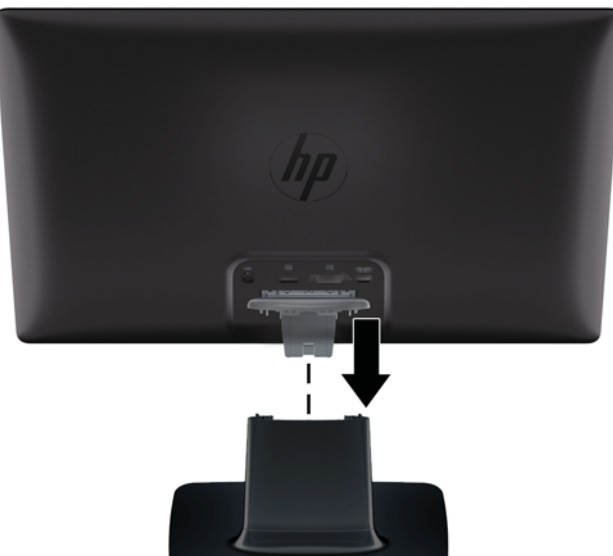

## モニターケーブルの接続

▲ 注意: ケーブルをモニターに接続する前に、コンピューターおよびモニターの電源がオフになって いることを確認してください。

ご注記: DVI、VGA、または HDMI 信号を使用する場合は、オーディオ出力が外付けスピーカーに接続されている必要があります(一部のモデルのみ)。

ビデオソースは、使用するビデオケーブルの種類によって決まります。入力系統から、有効なビデオ 信号がモニター側で自動的に判別されます。ビデオ信号の入力を選択するには、フロントパネルにあ るソースボタンを押します。

#### HDMI ケーブルの接続

HDMI ケーブルの一方の端をモニターのリアパネルに接続し、もう一方の端のコネクターを入力デバ イスに接続します。HDMI ケーブルはモニターに付属しています。

注記: 外付けスピーカーまたはオーディオ受信装置に直接接続し、オーディオ信号が送信されるようにする必要があります。

図 3-3 HDMI ケーブルの接続

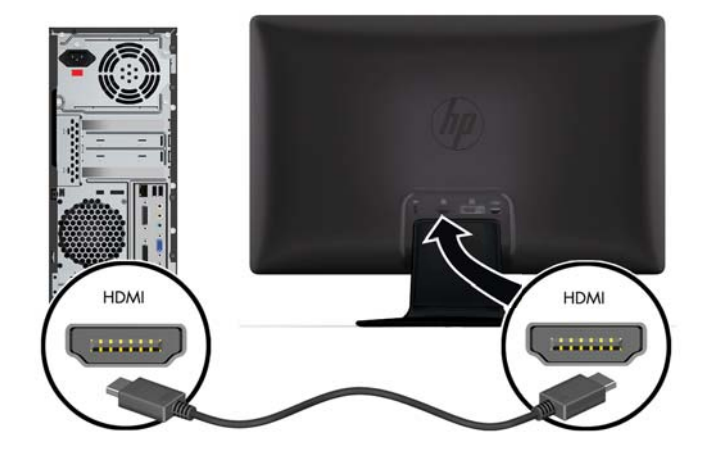

#### HDMI サウンドの再生

HDMI を使用して、スピーカーがないモデルのモニターに接続する場合は、Microsoft Windows の設 定を調整することによって HDMI サウンドを有効にする必要があります。HDMI が有効になってい ない場合、サウンドは再生されません。お使いのコンピューターの HDMI サウンドを有効にするに は、以下の操作を行います。

- 1. Windows システムトレイの音量アイコンを右クリックします。
- 2. [再生デバイス]をクリックします。[サウンド]ウィンドウが開きます。
- 3. [再生] タブに表示されている HDMI 出力オーディオデバイスをクリックします。
- 4. [既定値に設定]をクリックします。

- 5. [適用] をクリックします。
- 6. **[OK]** をクリックしてウィンドウを閉じます。

#### VGA ビデオケーブル(一部モデルのみ付属)の接続

VGA ケーブルの一方の端をモニターの背面に接続し、もう一方の端をコンピューターの VGA ビデ オコネクターに接続します。VGA ケーブルはモデルによりモニターに付属していない場合がありま す。

図 3-4 VGA ケーブル (一部モデルのみ付属)の接続

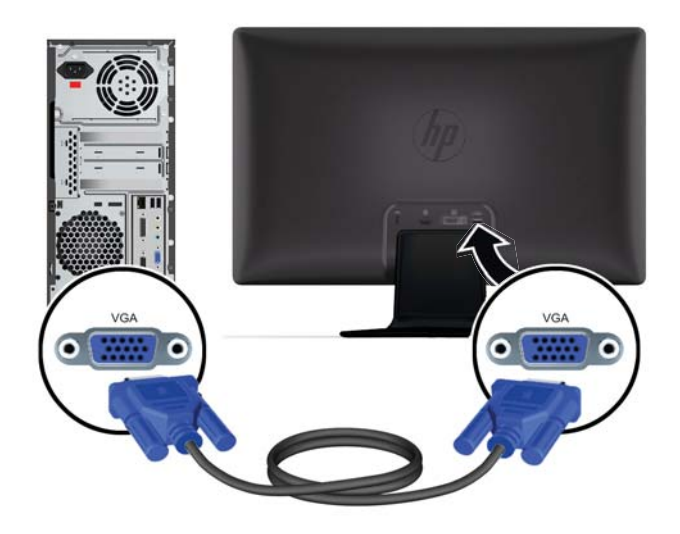

#### DVI-D ビデオケーブル(一部モデルのみ付属)の接続

DVI-D ビデオケーブルの一方の端をモニターのリアパネルに接続し、もう一方の端をコンピューター の DVI-D ビデオコネクターに接続します。このケーブルを使用できるのは、DVI に準拠するグラ フィックスカードがお使いのコンピューターに内蔵されているか、または取り付けられている場合の みです。DVI-D コネクターおよびケーブルはモデルによりモニターに付属していない場合がありま す。

図 3-5 DVI-D ケーブル (一部モデルのみ付属)の接続

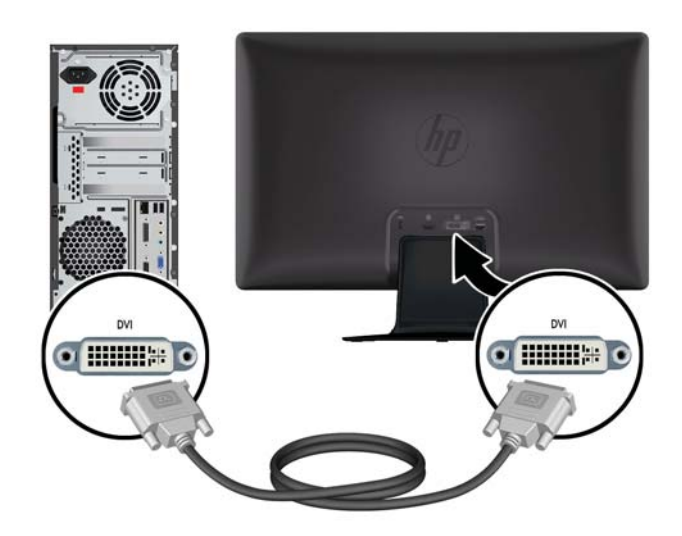

#### 電源コードの接続

1. 電気および電源に関する、以下のすべての警告に従います。

▲ 警告! 感電や装置の損傷を防ぐため、必ず以下の注意事項を守ってください。

電源コードのアースプラグを無効にしないでください。アースプラグは重要な安全機能です。 電源コードはアースされた電源コンセントに差し込んでください。

電源コンセントは、装置にできるだけ近く、手の届きやすい場所にあることを確認してください。電源コードは、踏まれたり、上に物が置かれて引っ張られたりしないように配線してください。

電源コードや電源ケーブルの上には物を置かないでください。また、コードやケーブルは、誤っ て踏んだり足を引っかけたりしないように配線してください。電源コードや電源ケーブルを 引っ張らないでください。

詳しくは、<u>35 ページの「技術仕様」</u>を参照してください。

- 2. AC アダプターのコードの丸い端子をモニターに接続してから、電源コードの一方の端を AC アダプターに接続し、もう一方の端をアースされた電源コンセントに差し込みます。
  - ▲ 警告! 正しくアースされた電源コンセントがない場合は、感電によるけがを防ぐため、必ず以下のどちらかを行ってください。(1) 正しくアースされた電源コンセントアダプターを使用します。(2) 正しくアースされた電源コンセントを設置します。
    - 図 3-6 電源コードの接続

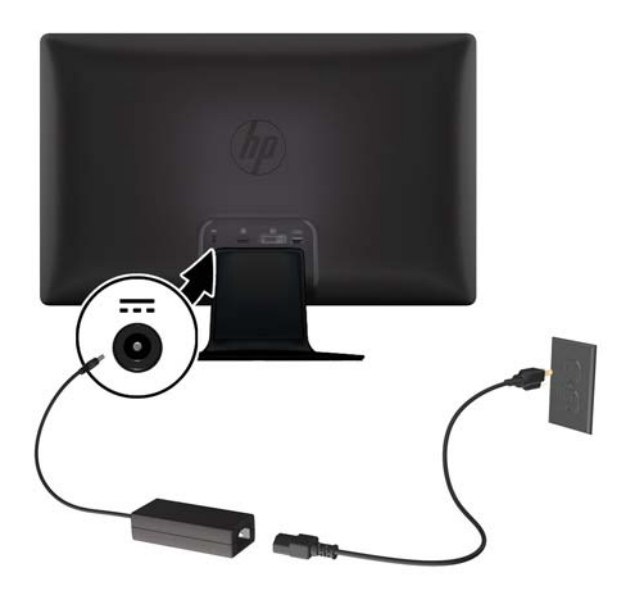

#### ケーブルマネジメントクリップの取り付け

入力ケーブルと電源コードをケーブルマネジメントクリップに通し、モニターの背面でまとめます。

図 3-7 ケーブルマネジメントクリップの取り付け

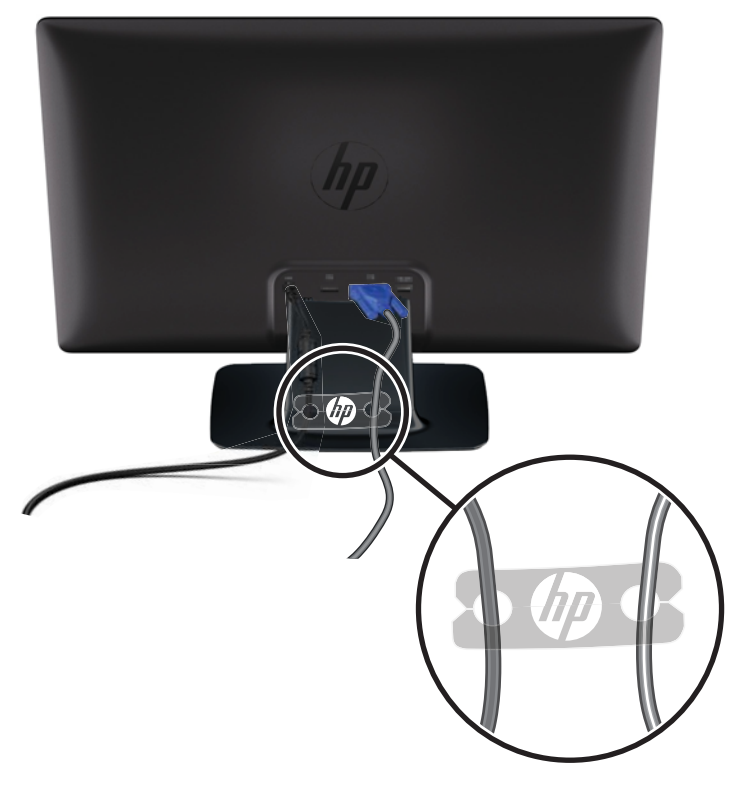

### HDCP (High-Bandwidth Digital Content Protection)

お使いのモニターは HDCP をサポートしているため、HDMI 入力または DVI 入力を使用している 場合に高精細度コンテンツを受信できます。高精細度コンテンツは、ブルーレイディスク機器や、地 上波またはケーブルテレビの高精細度放送などの多くのソースで使用されます。保護されたコンテ ンツを表示するには、コンピューターのグラフィックスカードとモニターの両方が HDCP をサポー トしている必要があります。

### モニターの電源投入

- 1. コンピューターの電源ボタンを押して、コンピューターの電源を入れます。
- 2. モニターの前面にある電源ボタンを押して、モニターの電源を入れます。
- ▲ 注意: モニターに長時間\*一定の画像を表示したままにしておくと、残像が表示されることがあります。モニター画面に残像が表示されないようにするには、常にスクリーンセーバーアプリケーションを有効に設定しておくか、長時間モニターを使用しないときはモニターの電源を切ります。残像はすべての LCD 画面で発生する可能性がありますが、一定の時間が経過すると自然に消えます。画面に「焼き付き」が生じてしまったモニターは、HP の保証の対象外です。

\* 長時間とは、12 時間以上継続して使用していない状態を指します。

モニターの電源が入ると、モニターステータスメッセージが 5 秒間表示され、モニター背面の電源 ランプが緑色に点灯します。このメッセージには、現在アクティブな信号の入力、ソース自動切り替 え設定のステータス(オンまたはオフ)、初期設定のソース信号、現在のプリセットディスプレイ解 像度、および推奨されるプリセットディスプレイ解像度が示されます。

# ビデオ入力コネクターの選択

入力コネクターには次の種類があります。

- VGA (アナログ)
- DVI-D コネクター(デジタル)
- HDMI コネクター(デジタル)

モニターは入力信号をスキャンしてアクティブな入力を検出し、その入力を使用して画面を表示しま す。2 つの入力がアクティブな場合は、初期設定の入力ソースが表示されます。初期設定のソースが アクティブな入力に含まれていない場合は、アクティブな他の入力がモニターに表示されます。フロ ントパネルの Menu(メニュー)ボタンを押し、[Source Control](ソース コントロール)→ [Default Source] (初期設定のソース)の順に選択すると、OSD で初期設定のソースを変更できます。

### 角度の調整

画面を見やすくするために、次のように、好みに応じて上下の向きを調整します。

- ▲ 注意: 角度を調整しているときに LCD 画面に圧力をかけることは、故障や傷の原因になりますの でお止めください。
  - 1. 上下の向きを調整している時にモニターが倒れないように、モニタースタンドを正面から押さえます。
  - 2. モニターの最上部を手前または奥に動かして、上下の向きを調整します。この時、画面に触れな いようにしてください。

図 3-8 傾斜角度調節

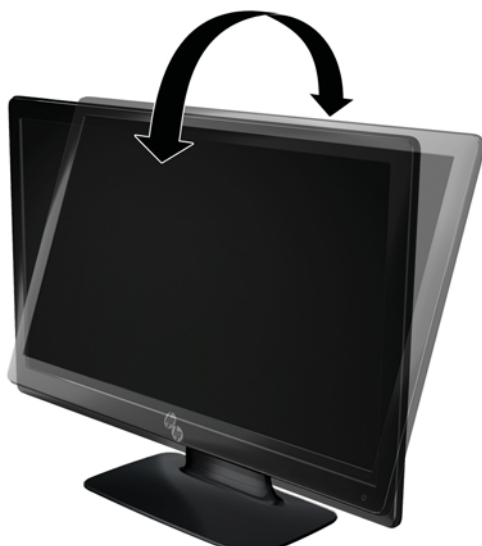

# 外付けスピーカーおよびオーディオケーブル(別売)の接続

外付けスピーカーをコンピューターに接続するには、以下の操作を行います。

- 1. コンピューターの電源を入れます。
- オーディオケーブルをコンピューターのオーディオスピーカーコネクターに接続し、USB 電源 ケーブルをコンピューターの USB コネクターに接続します。

注記: コンピューターの音量調整機能を使用して、スピーカーの音量を調整します。

図 3-9 外付けスピーカーのオーディオケーブルおよび USB ケーブル(別売)の接続

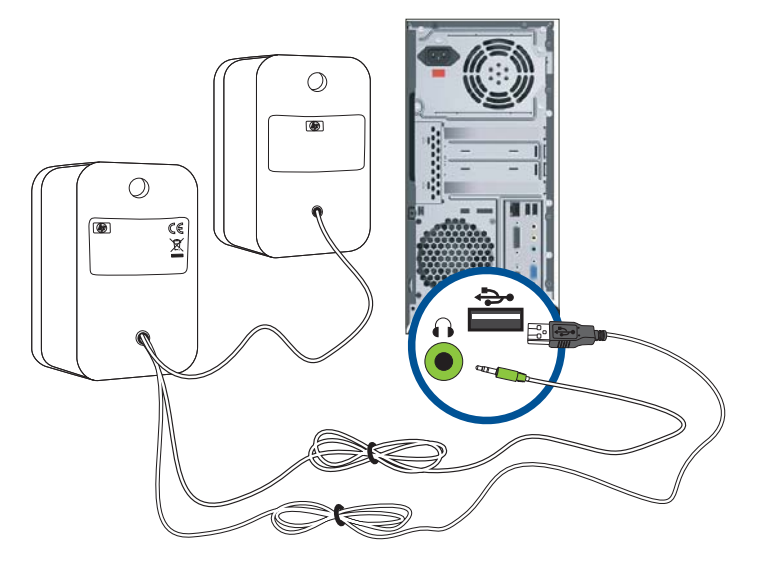

注記: HDMI を使用してモニターに接続する場合は、Microsoft Windows の設定を調整することに よって HDMI サウンドを有効にする必要があります。この章の前の方にある<u>8 ページの「HDMI</u> ケーブルの接続」の手順を参照してください。

# 4 モニターの操作

## CD ソフトウェアおよびユーティリティ

このモニターに付属の CD には、お使いのコンピューターにインストールできるドライバーおよびソ フトウェアが収録されています。

#### ドライバーのインストール

ドライバーを更新する必要がある場合は、モニタードライバーの INF ファイルおよび ICM ファイル を CD からインストールするか、 またはインターネットからダウンロードすることができます。

#### CD からのモニタードライパーソフトウェアのインストール

モニタードライバーソフトウェアを CD からインストールするには、以下の手順で操作します。

- CD をコンピューターの CD-ROM の読み出しが可能なオプティカルドライブに挿入します。 CD メニューが表示されます。
- 2. 言語を選択し [>>] アイコンをクリックします。
- Install Monitor Driver Software] (モニタ ドライバ ソフトウェアをインストールする) をク リックします。
- 4. 画面の説明に沿って操作します。
- [コントロール パネル]の [画面]の設定に、適切な解像度およびリフレッシュレートが表示されていることを確認します。詳しくは、Windows オペレーティングシステムの説明書を参照してください。
- 注記: インストール時にエラーが発生した場合は、デジタル署名されたモニタードライバー (INF ファイルまたは ICM ファイル)を CD から手動でインストールすることが必要になる可 能性があります。その手順については、CD の [Driver Software Readme](ドライバーソフト ウェアの Readme) ファイルを参照してください(英語のみ)。

#### インターネットからの最新ドライバーのダウンロード

最新バージョンのドライバーおよびソフトウェアファイルを HP サポートサイトからダウンロード するには、以下の手順で操作します。

- 1. <u>http://www.hp.com/support/</u> にアクセスします。
- 2. お住まいの国または地域を選択します。
- 3. [ドライバー & ソフトウェア ダウンロード] を選択します。

- 4. お使いのモニターのモデル番号を入力し、右側の矢印をクリックします。お使いのモニター用の ソフトウェアダウンロードページが表示されます。
- 5. ダウンロードページに記載されている手順に沿って、ドライバーおよびソフトウェアファイルを ダウンロードし、インストールします。

(学) 注記: お使いのシステムがインストール要件を満たしていることを確認します。

# 前面の各部

コントロールボタン(アイコンが表示されます)はモニターの右下にあります。

| ボタン                        | アイコン | 説明                                                                                              |  |  |
|----------------------------|------|-------------------------------------------------------------------------------------------------|--|--|
| Quick View(クイッ 🏢<br>ク ビュー) |      | OSD の [Quick View](クイック ビュー)メニューが表示され、コンテンツ<br>の表示を向上したり、最適化したりする表示モードを選択できます                   |  |  |
| ー (マイナス) ボタン               | -    | OSD メニューの項目間を下方向に移動したり調整レベルを下げたりできます                                                            |  |  |
| ソース                        | Ð    | コンピューターからのビデオ入力ソースを選択します                                                                        |  |  |
| +(プラス)ボタン                  | +    | OSD メニューの項目間を上方向に移動したり調整レベルを上げたりできます                                                            |  |  |
| Auto Adjustment(自          | ф    | このボタンを押すと、画像が自動的に調整されます                                                                         |  |  |
| <b>虭</b> 調登)               |      | <mark>注記</mark> : このボタンは、VGA 入力信号にのみ使用できます                                                      |  |  |
| ОК                         | ОК   | OSD で選択したオプションを入力します                                                                            |  |  |
| メニュー                       | e    | OSD メニューを表示したり、項目を選択したり、メニューを終了したりしま<br>す                                                       |  |  |
|                            |      | <b>注記</b> : メニューボタンを 10 秒程度押し続けると、他の OSD のボタンの<br>機能が無効になります。もう一度 10 秒程度押し続けると、機能が再び有効に<br>なります |  |  |
| 電源ボタン                      | ባ    | モニターをオンまたはオフにします。電源ボタンはモニターの右下にありま<br>す                                                         |  |  |
|                            |      | 注記: 電源ボタンを 10 秒程度押し続けると、電源ボタンの機能が無効にな<br>ります。もう一度 10 秒程度押し続けると、機能が再び有効になります                     |  |  |

## オンスクリーンディスプレイ(OSD)の使用

OSD を使用して、ユーザーの好みに応じて画面表示を調整します。OSD にアクセスするには、以下 の手順で操作します。

- ② 注記: OSD は、モニターでの表示用に選択した入力信号が少なくとも 1 つ有効になっている場合にのみ利用できます。
  - 1. モニターの電源が入っていない場合は、電源ボタンを押してモニターの電源を入れます。
  - OSD メニューを表示するには、Menu (メニュー) ボタンを押します。OSD のメインメニュー が表示されます。
  - メインメニューまたはサブメニュー内を移動するには、モニターのフロントパネルにある+(プラス)ボタンを押して上にスクロールするか、-(マイナス)ボタンを押して反対方向にスクロールします。OK ボタンを押して、強調表示された機能を選択します。
  - 4. 選択した項目のスケールを調整するには、+ボタンまたはーボタンを押します。
  - [Save and Return] (保存して戻る)を選択します。設定を保存しない場合は、サブメニュー から [Cancel] (キャンセル)を選択するか、またはメインメニューから [Exit] (終了)を選択 します。
  - 6. Menu(メニュー)ボタンを押して OSD を終了します。

② 注記: メニューが表示されている時にボタンを押さずに 30 秒(出荷時の設定)が経過する
と、調整した値と設定が保存され、メニューが閉じます。

OSD メニューの選択

次の表で、オンスクリーンディスプレイ(OSD)のメニュー項目と各機能について説明します。OSD のメニュー項目を変更した後、メニュー画面に次のオプションが表示される場合は、どれかを選択し ます。

- [Cancel] (キャンセル):前のメニューレベルに戻ります。
- [Save and Return] (保存して戻る): すべての変更を保存して、OSD メインメニューの画面に 戻ります。この [Save and Return] オプションはメニュー項目を変更した場合にのみ有効で す。

| アイコン | メインメニューのオプショ<br>ン | サブメニューのオプション                     | 説明                                            |
|------|-------------------|----------------------------------|-----------------------------------------------|
| ÷¢÷  | Brightness(輝度)    |                                  | 画面の輝度を調整します                                   |
| •    | Contrast (コントラスト) |                                  | 画面のコントラストレベルを調整します                            |
| õ    | Color(色)          |                                  | 画面の色を選択します。工場出荷時の初<br>期設定は 6500 K です          |
|      |                   | Warm (5000 K)(暖色(5000<br>K))     | わずかに赤味を帯びた白色に変更します                            |
|      |                   | Standard (6500 K)(標準(6500<br>K)) | 画面の色をイメージテクノロジー業界で<br>使用される規格に準拠した色に設定しま<br>す |

• [Reset] (リセット): 前の設定に戻ります。

| アイコン | メインメニューのオプショ<br>ン             | サブメニューのオプション                    | 説明                                                                                                   |
|------|-------------------------------|---------------------------------|----------------------------------------------------------------------------------------------------|
|      |                               | Cool (9300 K)(寒色(9300<br>K))    | わずかに青味を帯びた白色に変更します                                                                                   |
|      |                               | Custom (RGB)(カスタム<br>(RCR))     | カラースケールを選択および調整します                                                                                   |
|      |                               |                                 | <ul> <li>Red Color (赤色): 赤色のレベルを<br/>設定します</li> </ul>                                                |
|      |                               |                                 | <ul> <li>Green Color (緑色): 緑色のレベル</li> <li>を設定します</li> </ul>                                         |
|      |                               |                                 | <ul> <li>Blue Color (青色): 青色のレベル</li> <li>を設定します</li> </ul>                                          |
|      |                               | Quick View (クイック ビュー)           | 以下のモードから選択します                                                                                        |
|      |                               |                                 | • Movie(動画)                                                                                          |
|      |                               |                                 | • Photo(写真)                                                                                          |
|      |                               |                                 | • Gaming (ゲーム)                                                                                       |
|      |                               |                                 | • Text(テキスト)                                                                                         |
|      |                               |                                 | <ul> <li>Custom (カスタム)(他の [Quick<br/>View] オプションで輝度、コントラ<br/>スト、または色を調整した場合に保<br/>存される設定)</li> </ul> |
| Æ    | Image Control(イメージ<br>コントロール) |                                 | 画像を調整します。                                                                                            |
| ф    |                               | Auto-Adjustment(自動調整)           | 画像を自動的に調整します                                                                                         |
|      |                               |                                 | <mark>注記</mark> : このボタンは、VGA 入力信号<br>にのみ使用できます                                                       |
|      |                               | Clock(クロック)                     | 画面背景に表示される縦線や縞模様を最<br>小限に抑えます。[Clock] を調整するこ<br>とで、画像の水平表示も変更されます<br>(VGA 入力のみ)                      |
| 8    |                               | Clock Phase (クロック フェー<br>ズ)     | 画面の焦点を調整します。これにより、<br>水平ノイズが取り除かれ、文字の表示が<br>鮮明になります(VGA 入力のみ)                                        |
| Ē    |                               | Horizontal Position(水平表示位<br>置) | 画像の左右の位置を調整します                                                                                       |
| ¢    |                               | Vertical Position(垂直表示位<br>置)   | 画像の上下の位置を調整します                                                                                       |

| アイコン         | メインメニューのオプショ<br>ン            | サブメニューのオプション                              | 説明                                                                                                    |
|--------------|------------------------------|-------------------------------------------|----------------------------------------------------------------------------------------------------|
| )e)          |                              | Custom Scaling(カスタム ス<br>ケール)             | モニターに表示される画像の表示方法を<br>選択します。次の中から選択します                                                                |
|              |                              |                                           | <ul> <li>Fill to Screen(スクリーンに合わせる): 画像が画面いっぱいに表示されます。画面の縦横比と異なる場合は、画像がつぶれて見えたり引き伸ばされたりします</li> </ul> |
|              |                              |                                           | <ul> <li>Fill to Aspect Ratio (縦横比に合わ<br/>せる): 画像が画面に収まるように<br/>表示されて、縦横比が維持されます</li> </ul>           |
| A            |                              | Sharpness(シャープネス)                         | 画像をくっきり見せるか、柔らかく見せ<br>るかを調整します                                                                        |
| OD           |                              | OverDrive (オーバー ドライブ)<br>(一部のモデルのみ)       | [OverDrive] をオンまたはオフにします。<br>工場出荷時の初期設定はオフです                                                          |
| DCR          |                              | Dynamic Contrast Ratio(ダイ<br>ナミックコントラスト比) | DCR 設定をオンまたはオフに設定しま<br>す。工場出荷時の初期設定はオフです。<br>DCR は、白と黒のレベルのバランスを<br>自動的に調整することで、画像表示を最<br>適にします       |
|              | OSD Control (OSD コント<br>ロール) |                                           | 画面上の OSD メニューの位置を調整<br>します                                                                            |
| + <b>D</b> + |                              | Horizontal OSD Position(OSD<br>水平表示位置)    | OSD メニューの表示位置を画面内の左<br>右に移動します                                                                        |
| ٥            |                              | Vertical OSD Position(OSD<br>垂直表示位置)      | OSD メニューの表示位置を画面内の上<br>下に移動します                                                                        |
|              |                              | OSD Transparency (OSD 透明<br>度)            | OSD の背景にある情報を表示するよう<br>調整します                                                                          |
| ∎ <u>r</u> , |                              | OSD Timeout (OSD タイムア<br>ウト)              | 最後にボタンを押してから OSD の表<br>示が維持される時間の長さを秒単位で設<br>定します。工場出荷時の初期設定値は<br>30 秒です                              |
| Ð            | Management(マネジメン<br>ト)       |                                           | モニターの電源管理機能を調整します                                                                                     |
| Ů.           |                              | Power Saver(省電力)                          | 省電力機能を有効にします<br>( <u>23 ページの「省電力機能」</u> を参照)。<br>以下のどちらかを選択します                                        |
|              |                              |                                           | • On (オン)                                                                                             |
|              |                              |                                           | <ul> <li>Off (オフ)</li> </ul>                                                                          |
|              |                              |                                           | 工場出荷時の初期設定はオンです                                                                                       |

| アイコン               | メインメニューのオプショ<br>ン | サブメニューのオプション                     | 説明                                                                                                    |  |
|--------------------|-------------------|----------------------------------|----------------------------------------------------------------------------------------------------|--|
| Ů                  |                   | Power-On Recall(再開時に電<br>源オン)    | 予期せず電源がオフになった後にモニ<br>ターへの電力を復旧します。次の中から<br>選択します                                                                                |  |
|                    |                   |                                  | • On (オン)                                                                                                    |  |
|                    |                   |                                  | • Off (オフ)                                                                                                    |  |
|                    |                   |                                  | 工場出荷時の初期設定はオンです                                                                                                    |  |
| Hz <sup>59.8</sup> |                   | Mode Display (モード表示)             | OSD メインメニューを表示するたび<br>に、解像度、リフレッシュレートおよび<br>周波数の情報を画面に表示します。次の<br>中から選択します                                                      |  |
|                    |                   |                                  | • On (オン)                                                                                                    |  |
|                    |                   |                                  | • Off (オフ)                                                                                                    |  |
|                    |                   |                                  | 工場出荷時の初期設定はオンです                                                                                                    |  |
|                    |                   | Monitor Status(電源オンのス<br>テータス表示) | モニターの電源がオンになるたびに、モ<br>ニターの動作状況を表示します。ステー<br>タスの表示位置を次の中から選択します                                                                  |  |
|                    |                   |                                  | • Top (上)                                                                                                    |  |
|                    |                   |                                  | • Middle(中)                                                                                                    |  |
|                    |                   |                                  | • Bottom (下)                                                                                                    |  |
|                    |                   |                                  | • Off (オフ)                                                                                                    |  |
|                    |                   |                                  | 工場出荷時の初期設定は上です                                                                                                    |  |
| (DDC)              |                   | DDC/CI Support(DDC/CI サ<br>ポート)  | コンピューターで、[Brightness] (輝度)、<br>[Contrast] (コントラスト)、[Color<br>Temperature] (色温度) などの一部の<br>OSD メニュー機能を制御できるように<br>します。次の中から選択します |  |
|                    |                   |                                  | • On (オン)                                                                                                    |  |
|                    |                   |                                  | • Off (オフ)                                                                                                    |  |
|                    |                   |                                  | 工場出荷時の初期設定はオンです                                                                                                    |  |
| <u>-júeo;</u>      |                   | Bezel Power LED (ベゼルの電<br>源ランプ)  | 電源ボタンのランプを点灯または消灯さ<br>せます。オフに設定されていると、ラン<br>プは常に消灯したままになります                                                                     |  |

| アイコン          | メインメニューのオプショ<br>ン               | サブメニューのオプション                    | 説明                                                                               |  |
|---------------|---------------------------------|---------------------------------|----------------------------------------------------------------------------------|--|
| X             |                                 | Sleep Timer(スリープ タイマ)           | タイマー調整のメニューオプションを表<br>示します                                                       |  |
|               |                                 |                                 | <ul> <li>Set Current Time (現在の時刻の設定):時間および分単位で現在の時刻を設定します</li> </ul>             |  |
|               |                                 |                                 | <ul> <li>Set Sleep Time(電源オフの時刻の<br/>設定):モニターがスリープモード<br/>に入る時刻を設定します</li> </ul> |  |
|               |                                 |                                 | <ul> <li>Set On Time (電源オンの時刻の設定): スリープモードから復帰する時刻を設定します</li> </ul>              |  |
|               |                                 |                                 | <ul> <li>Timer (タイマ): スリープタイマー<br/>機能のオン/オフを設定します。初<br/>期設定はオフです</li> </ul>      |  |
|               |                                 |                                 | <ul> <li>Sleep Now (スリープ モードの実行):直ちにモニターがスリープ<br/>モードに入るように設定します</li> </ul>      |  |
| 3D            | Language(言語)                    |                                 | OSD メニューを表示する言語を選択し<br>ます。工場出荷時の初期設定言語は英語<br>です                                  |  |
| ( <b>i+</b> ) | Information(情報)                 |                                 | モニターに関する重要な情報を選択およ<br>び表示します                                                     |  |
|               |                                 | Current Settings (現在の設定)        | 現在のビデオ入力モードを表示します                                                                |  |
|               |                                 | Recommended Settings(推奨<br>設定)  | お使いのモニターに推奨される解像度<br>モードおよびリフレッシュレートを表示<br>します                                   |  |
|               |                                 | Serial Number(シリアル番号)           | モニターのシリアル番号を表示します。<br>シリアル番号は HP のテクニカルサ<br>ポートにお問い合わせになる場合に必要<br>となります          |  |
|               |                                 | FW Version(ファームウェア<br>バージョン)    | モニターのファームウェアバージョンを<br>表示します                                                      |  |
|               |                                 | Backlight Hours(バックライト<br>動作時間) | バックライトの合計の動作時間を表示し<br>ます                                                         |  |
|               |                                 | Service Support(サービス サ<br>ポート)  | サービスサポートを受けるには、<br><u>http://www.hp.com/support/</u> を参照して<br>ください               |  |
| [ <u>kuu</u>  | Factory Reset(出荷時設定<br>にリセット)   |                                 | 設定を工場出荷時の設定に戻します                                                                 |  |
| Ð             | Source Control (ソース コ<br>ントロール) |                                 | ビデオ入力信号を選択します。工場出荷<br>時の初期設定では、DVI、VGA、HDMI<br>の順に優先されます                         |  |
|               |                                 | DVI                             | ビデオ入力信号として DVI を選択しま<br>す                                                        |  |
|               |                                 | HDMI                            | ビデオ入力信号として HDMI を選択し<br>ます                                                       |  |

| アイコン   | メインメニューのオプショ<br>ン | サブメニューのオプション                       | 説明                                                                                                |
|--------|-------------------|------------------------------------|---------------------------------------------------------------------------------------------------|
|        |                   | VGA                                | ビデオ入力信号として VGA を選択し<br>ます                                                                         |
| 12     |                   | Default Source(デフォルト<br>ソース)       | アクティブかつ有効な 2 つのビデオ<br>ソースにモニターが接続されている場合<br>に、初期設定または最優先されるビデオ<br>入力信号を選択します。ビデオ方式は自<br>動的に判断されます |
| ON-OFF |                   | Auto-Switch Source(ソースの<br>自動スイッチ) | システムの自動ビデオ信号入力のオン/<br>オフを切り替えます。工場出荷時の初期<br>設定はオンです                                               |
| ۲      | Exit(終了)          |                                    | OSD メニュー画面を終了します                                                                                  |

### モニターの状態の確認

モニターが以下の状態になると、特別なメッセージがモニター画面に表示されます。

- [Monitor Status] (電源オンのステータス表示):モニターの電源が入るか、入力ソース信号が変更されると、モニターステータスメッセージが5秒間表示されます。このメッセージには、現在アクティブな信号の入力、ソース自動切り替え設定のステータス(オンまたはオフ)、初期設定のソース信号、現在のプリセットディスプレイ解像度、および推奨されるプリセットディスプレイ解像度が示されます。
- [Input Signal Out of Range] (範囲外の信号を入力しています): 解像度またはリフレッシュ レートがモニターでサポートされる範囲より高く設定されているため、モニターがビデオカード の入力信号をサポートできないことを示します。

ビデオカードの解像度またはリフレッシュレートの数値を下げます。新しい設定値を有効にするには、コンピューターを再起動します。

- [Power Button Lockout] (電源ボタンのロックアウト): 電源ボタンがロックされていること を示します。電源ボタンをロックすると、[Power Button Lockout] という警告メッセージが 10 秒程度表示されます。
  - 電源ボタンがロックされている場合、ロックを解除するには電源ボタンを 10 秒程度押し 続けます。
  - 電源ボタンのロックが解除されている場合、ロックするには電源ボタンを 10 秒程度押し 続けます。
- [Monitor Going to Sleep]:モニターがスリープモードになることを示します。
- [Check Video Cable]: ビデオ入力ケーブルがコンピューターまたはモニターに正しく接続されていないことを示します。

- [OSD Lockout]: フロントパネルにあるメニューボタンを 10 秒程度押し続けると、OSD を有 効または無効にできます。OSD をロックすると、[OSD Lockout](OSD のロックアウト)とい う警告メッセージが 10 秒程度表示されます。
  - OSD がロックされている場合、ロックを解除するには Menu (メニュー) ボタンを 10 秒 間押し続けます。
  - OSD のロックが解除されている場合、ロックするには Menu (メニュー) ボタンを 10 秒 間押し続けます。
- [Dynamic Contrast Ratio ON]: DCR がオンになっていることを示します。
- [Dynamic Contrast Ratio OFF]: DCR が OSD でオフになっているか、OSD の [Brightness] (輝度) または [Quick View] (クイック ビュー) に変更が加えられた後に自動的にオフになっ たことを示します。
- [No Input Signal]:モニターがビデオ入力コネクターでコンピューターからのビデオ信号を受信していないことを示します。コンピューターまたは入力信号ソースがオフまたは省電力モードになっていないか確認してください。

## 省電力機能

モニターが通常の動作モードのときは、電源ランプは青白色に点灯し、モニターは通常の電力を消費 します。電力使用量については、<u>35 ページの「技術仕様」</u>を参照してください。

このモニターでは、コンピューターによって制御される省電力モードもサポートされます。モニター が省電力状態になると、モニターの画面に何も表示されなくなり、バックライトがオフになり、電源 ランプがオレンジ色に点灯し、モニターの使用電力が最小になります。モニターが省電力状態から復 帰すると、短時間のウォームアップ後に通常の動作モードに戻ります。水平同期信号または垂直同期 信号のどちらかが検出されない場合、モニターは省電力状態になります。モニターの省電力機能を有 効にするには、コンピューターで省電力機能を有効にする必要があります。

省電力機能の設定の手順について詳しくは、お使いのコンピューターに付属の説明書を参照してくだ さい(省電力機能は、パワーマネジメント機能、節電機能など、説明書により名称が異なる場合があ ります)。

学注記: 省電力機能は、モニターが省電力機能を備えたコンピューターに接続されている場合にのみ
動作します。

# 5 3D テクノロジーの使用

3D テクノロジーを実現するために、以下の機能や装置が搭載されています。

- 3D パッシブ FPR メガネ
- 3D モニター
- [CyberLink PowerDVD Premium 3D] および [CyberLink PowerDVD Premium BD 3D] (ブ ルーレイ用)
- TriDef 3D Ignition Game Player

注記: 一部のモデルのコンピューターには 3D コンテンツを収録した CD または DVD が付属しており、3D をすぐに楽しむことができます。

このモニターは、2D モードと 3D モードの両方をサポートしています。

### 3D の安全に関する情報

3D メガネおよび 3D モニターを使用するには、事前に以下の安全に関するすべての注意事項をよく お読みください。

▲ 警告! 3D システムをセットアップしても 3D コンテンツを見ることができない場合は、使用を中止することをおすすめします。立体的な 3D 映像を見ることに身体面で不安がある場合は、医師に相談してください。

光感受性発作:人によっては、3D コンテンツで表示されることのある点滅光や点滅パターンなどの 特定の視覚映像にさらされると、発作またはその他の合併症を起こすことがあります。お客様自身ま たは血縁者に発作またはてんかんの病歴がある場合は、3D メガネおよび3D モニターを使用する前 に、医師に相談してください。発作またはてんかんを起こしたことのある血縁者がいない場合でも、 光感受性発作を引き起こすことのある疾患が診断されないままになっていることがあります。

**視覚の変化、ふらつき感、目まい、目や筋肉の痙攣などの不随意運動、ひきつけ、吐き気、認識力の 喪失、意識障害、こむらがえり、失見当識**の症状のどれかが出た場合は、3D コンテンツの鑑賞をす ぐに止め、医師に相談してください。お子様の場合は、保護者の方が様子に目を配り、前に述べた症 状がないかお子様にたずねてください。子どもや未成年は、成人よりもこのような症状が出やすいこ とがあります。

眠気、疲れを感じるときや、病気にかかっているときは、3D コンテンツを鑑賞しないでください。3D メガネをかけて 3D を長時間鑑賞すると、頭痛や疲れの原因となることがあります。頭痛、疲れ、ま たは目まいを感じた場合は、3D メガネを外して休んでください。

視覚には変化する能力が備わっているため、3D メガネを通して見ることにも対応できます。3D メガネを外したら、数分待ってから通常の活動を再開してください。

3D コンテンツには見る人に刺激を与えるものがあります。妊娠中の方、高齢の方、てんかんの症状 がある方や、身体に重大な疾患がある方は、モニターの 3D 機能を使用しないことをおすすめしま す。

幼い子ども(特に6歳未満)の視覚は発達の途上にあります。幼い子どもに 3D ビデオ画像の鑑賞ま たは 3D ビデオ ゲームで遊ぶことを許可する前に医師(小児科医、眼科医など)に相談してくださ い。保護者の方は幼い子どもに目を配って、ここで説明している注意事項を確実に守らせるようにし てください。

3D メガネは水の近くで使用しないでください。

レンズの損傷を防ぐためには、3D メガネを慎重に取り扱い、使用しないときは適切に保管してくだ さい。レンズの損傷や亀裂が疑われる場合は、3D メガネを使用しないでください。

3D メガネは度付きのメガネや、サングラス、および保護ゴーグルではありません。身体障害を防止 するために、3D メガネを一般的な眼鏡等の用途に使用しないでください。

# 3D パッシブ FPR メガネの使用

3D 体験は、有効な 3D コンテンツと 3D メガネを用意することから始まります。

介警告! 3D メガネを使用するには、事前に 3D の安全に関する情報をお読みください。

注記: 最適な状態で 3D を再生するには、コンピューターのディスプレイから約 60 ~ 70 cm 離れてください。表示角度によって、画像を見ることのできるディスプレイからの距離は異なります。

3D 画像を見るときは、顔を水平に保つようにしてください。

お使いの 3D メガネは、以下の図と異なっている可能性があります。

注記: 3Dメガネを使用する前に、レンズの両面からクリア保護フィルムをはがしてください(一部のモデルのみ)。

図 5-1 3D パッシブ FPR メガネ

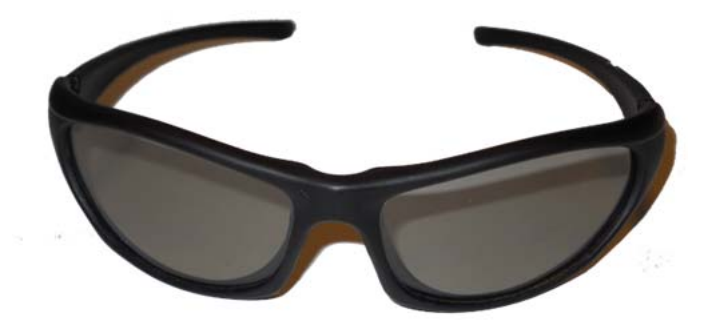

# [CyberLink PowerDVD 3D] の使用

[CyberLink PowerDVD] は、3D ブルーレイ DVD、3D ビデオ ファイル、およびネイティブの 3D 写真をサポートしています。3D モードが有効になっている場合、ネイティブの 3D ブルーレイ DVD を挿入するか、またはネイティブの 3D ビデオ/写真ファイルを再生すると、自動的に 3D で再 生します。再生中に、3D 構成設定を手動で調整して、立体 3D を見やすく再生することもできま す。

[CyberLink PowerDVD] ソフトウェアは 2D もサポートしており、2D ファイル、DVD、およびブ ルーレイを 3D に変換します。[CyberLink PowerDVD] の使用方法について詳しくは、ソフトウェア のヘルプを参照してください。

- [CyberLink PowerDVD] ソフトウェアのインストール中に HP 2311gt 3D モニターがプライマ リモニターとしてコンピューター接続されるようになっていることを確認し、モニターとコン ピューターの両方の電源をオンにします。
- ②注記: [CyberLink PowerDVD] ソフトウェアを正しくインストールするには、HP 2311gt 3D モニターがプライマリモニターとして接続されている必要があります。プライマリモニターは、 ソフトウェアのインストール後に変更できます。
- [CyberLink PowerDVD] ソフトウェアをインストールする前に、インターネットに接続してオプ ティカルドライブの認証およびブルーレイの認証(ブルーレイが検出された場合)を行う必要が あります。ブルーレイの場合、インターネットに接続して追加のファイルをインストールできる ようにする必要があります。
- 営注記:後でブルーレイにアップグレードする場合は、[CyberLink PowerDVD] ソフトウェアを 再インストールする必要があります。
- **3.** モニターに付属の CD に収録されている [CyberLink PowerDVD] ソフトウェアをインストールします。
- [CyberLink PowerDVD] を起動するには、[スタート] → [すべてのプログラム] →
   [CyberLink PowerDVD] の順に選択し、[CyberLink PowerDVD] をクリックします。

[CyberLink PowerDVD] ソフトウェアのシステム要件は、Windows Vista または Windows 7 です。 現在のコンピューターのシステム要件および [CyberLink PowerDVD Premium 3D] の詳しい使用方 法については、ソフトウェアのオンラインヘルプを参照してください。

3D コンテンツを表示するには、以下の操作を行います。

洋記: 事前に 3D の安全に関する情報をよくお読みください。

- サンプルコンテンツが収録された、モニターに付属の CD または DVD(一部のモデルのみ)を 挿入してコンテンツを選択するか、または 3D 映画(別売)のディスクを挿入し、画面の説明 に沿って操作します。
- 2. 3D メガネをかけ、モニターの角度をよく見えるように調整します。3D ではっきりと表示され れば、セットアップは完了です。3D コンテンツをお楽しみください。
- <u>∧</u> 警告! 調整後も 3D コンテンツを見ることができない場合は、3D メガネを外し、3D テクノロジーの使用を中止してください。3D の安全に関する情報を参照し、3D 映像を見ることに身体面で不安がある場合は、医師に相談してください。

## [TriDef 3D Ignition Game Player] の使用

[TriDef 3D Ignition Game Player] を使用すると、お使いのコンピューターでステレオ 3D ゲームを 楽しめます。[TriDef 3D Ignition Game Player] の使用について詳しくは、ソフトウェアのヘルプを 参照してください。

※注記: 3D ゲームはモニターには付属していないため、別途購入する必要があります。

 [TriDef 3D Ignition Game Player] ソフトウェアのインストール中に HP 2311gt 3D モニター がプライマリモニターとしてコンピューター接続されるようになっていることを確認し、モニ ターとコンピューターの両方の電源をオンにします。

注記: [TriDef 3D Ignition Game Player] ソフトウェアを正しくインストールするには、HP 2311gt 3D モニターがプライマリモニターとして接続されている必要があります。プライマリ モニターは、ソフトウェアのインストール後に変更できます。

- モニターに付属の CD に収録されている [TriDef 3D Ignition Game Player] ソフトウェアを インストールします。
- 3. このゲームプレーヤーにアクセスするには、 $[スタート] \rightarrow [TriDef 3D] \rightarrow [TriDef 3D]$  Ignition] の順に選択します。
- 対応するゲームを追加するには、[Scan] (スキャン)をクリックするか、ゲームのアイコンまたは実行ファイルをデスクトップから [TriDef 3D Ignition] ウィンドウにドラッグします。または、[Add] (追加)を選択して手動でゲームを追加します。
- 5. 3D メガネをかけ、モニターの角度をよく見えるように調整します。

[TriDef 3D Ignition Game Player] の推奨システム要件は以下のとおりです。

- Intel® Core i5 または AMD Phenom™ II X4 以上の CPU
- 2 GB の RAM
- NVIDIA® GeForce® GTS 450 または AMD Radeon™ HD5750 以上
- 500 MB の空きディスク容量
- Windows XP(SP3)(32 ビットのみ)、Windows Vista(32 ビットのみ)、または Windows 7(32 または 64 ビット)
- DirectX 9.0c に対応したサウンドカード
- インターネット接続
- DVD-ROM ドライブ
- ネットワークカード
- DirectX 9.0c

[TriDef 3D Ignition Game Player] の最小システム要件は以下のとおりです。

注記: コンピューターの最小システム要件は、実行するゲームによって異なる場合があります。システム要件については、ゲームのユーザーガイドを参照してください。

- Intel® Core 2 Duo または AMD Athlon™ 64 X2 Dual-Core 以上の CPU
- 1 GB の RAM
- NVIDIA® GeForce® 8600 GT または ATI X1650 XT
- 500 MB の空きディスク容量
- Windows XP (SP3) (32 ビットのみ)、Windows Vista (32 ビットのみ)、または Windows 7 (32 または 64 ビット)
- DirectX 9.0c に対応したサウンドカード
- インターネット接続
- DVD-ROM ドライブ
- ネットワークカード
- DirectX 9.0c

## 3D メガネの取り扱い

注記: この 3D メガネは、多くの度付きメガネの上からかけられるようになっています。

#### 3D メガネの清掃

汚れやごみを除去するには、メガネに付属のメガネ拭きまたは柔らかく湿り気のある、毛羽立たない 布で 3D メガネを清掃してください。布を軽く湿らせるには、アルコール分が 10%未満の刺激の少 ない洗浄剤を使用できます。

∧ 注意: 3D メガネの損傷を防ぐため、以下の点に注意してください。

紙素材のタオルを使用しないでください。レンズに傷が付く可能性があります。

レンズに洗浄液または洗浄剤を直接吹きかけないでください。

アンモニア ベースの清掃用製品は使用しないでください。

#### メガネの取り扱い

3D メガネは耐久性がありますが、物理的な圧力に弱いため、慎重に取り扱ってください。レンズに 指紋が付くことを防ぐため、3D メガネを取り扱うときはフレームを持ってください。3D メガネを 使用しないときには、保管用ポーチに入れておいてください。

▲ 注意: レンズにひびが入ることを防ぐため、3D メガネは決してねじったり、回転させたりしない でください。

# **A** トラブルシューティング

# 一般的なトラブルの解決方法

以下の表に、発生する可能性のあるトラブル、考えられる原因、および推奨する解決方法を示しま す。

| トラブル                                                           | 解决方法                                                                                                    |
|----------------------------------------------------------------|----------------------------------------------------------------------------------------------------|
| 電源ボタンのランプが点灯し<br>ていない                                          | 電源ボタンを押してあり、電源コードがアースされた電源コンセントとモニターに接続され<br>ていることを確認します                                                                                                    |
|                                                                | OSD メニューの [Management](マネジメント)を選択し、[Bezel Power LED](ベゼ<br>ルの電源ランプ)を選択します。[Bezel Power LED] オプションが [Off](オフ)に設定さ<br>れていないかどうか確認し、設定されている場合は [On](オン)モードに設定します                                 |
| 電源ランプが点灯していない<br>(電源ランプは、モニター背面<br>の電源プラグコネクターの横<br>にあります)     | モニターに電力が供給されていません。HP 認定のサポート窓口に問い合わせ、電源アダプ<br>ターを交換します                                                                                                    |
| 画面に何も表示されない                                                    | 電源コードを接続して、電源を入れます                                                                                                    |
|                                                                | ビデオケーブルを正しく接続します。詳しくは <u>6 ページの「モニターのセットアップ」</u> を参<br>照してください                                                                                                    |
|                                                                | キーボードのキーを押すかマウスを動かして、画面表示を消すユーティリティを無効にしま<br>す                                                                                                    |
| 画像がぼやけている、不鮮明、<br>または暗すぎる                                      | Menu (メニュー) ボタンを押して OSD メニューを開き、輝度およびコントラストのスケー<br>ルを調整します                                                                                                    |
| 画面に [Check Video<br>Cable](ビデオケーブルの<br>チェック)と表示される             | 適切なビデオケーブル(VGA、DVI、または HDMI)で、コンピューターとモニターを接続<br>します。ビデオケーブルを接続するときにコンピューターの電源がオフになっていることを<br>確認してください                                                                                        |
| 画面に [Input Signal Out of<br>Range] (範囲外の信号を入力<br>しています) と表示される | コンピューターを再起動し、セーフモードにします。設定値をサポートされている数値に変<br>更します( <u>36 ページの「プリセットビデオモード」</u> の表を参照)。コンピューターを再起<br>動し、新しい設定値を有効にします                                                                          |
| 画像がぼやけており、ゴース                                                  | コントラストおよび輝度を調整します                                                                                                    |
| L. (ADV, 37 V) C 4 P.O                                         | 延長ケーブルまたはスイッチボックスを使用していないことを確認してください。モニター<br>をコンピューターのリアパネルのグラフィックスカード出力コネクターに直接接続すること<br>をおすすめします                                                                                            |
| モニターを最適な解像度に設                                                  | グラフィックスカードが最適な解像度をサポートしていることを確認します                                                                                                    |
| た <i>てて</i> ない。                                                | グラフィックスカードでサポートされる最新のドライバーがインストールされていることを<br>確認します。HP システムの場合は、 <u>http://www.hp.com/support/</u> からお使いのシステムの最<br>新のグラフィックスドライバーをダウンロードできます。その他のシステムの場合は、お使<br>いのグラフィックスカードの Web サイトを参照してください |

| トラブル                                                     | 解決方法                                                                                                    |  |  |
|----------------------------------------------------------|----------------------------------------------------------------------------------------------------|--|--|
| ハイビジョンコンテンツを表<br>示している時に、画面が黒く<br>なるか、または低い解像度で<br>表示される | お使いのモニターとコンピューターが HDCP に対応しているかどうかを確認します。<br><u>12 ページの「HDCP(High-Bandwidth Digital Content Protection)」</u> または<br><u>http://www.hp.com/support/</u> を参照してください |  |  |
| オーディオが出力されない                                             | スピーカーのオーディオケーブルと USB 電源ケーブルがコンピューターに直接接続されて<br>いることを確認します                                                                                                    |  |  |
|                                                          | <b>注記</b> : 外付けスピーカーはモニターに付属していません                                                                                                    |  |  |
| プラグアンドプレイ機能が動<br>作しない                                    | モニターのプラグアンドプレイ機能が動作するには、プラグアンドプレイ機能に対応したコ<br>ンピューターとグラフィックスカードが必要です。お使いのコンピューターの製造販売元に<br>確認してください                                                              |  |  |
|                                                          | モニターのビデオケーブルをチェックし、曲がっているピンがないことを確認します                                                                                                    |  |  |
|                                                          | モニタードライバーがインストールされていることを確認します。詳しくは、 <u>15 ページの</u><br>「 <u>ドライバーのインストール」</u> を参照してください。モニタードライバーは、<br><u>http://www.hp.com/support/</u> からも入手できます               |  |  |
| 画像が揺れたり、ちらついた                                            | 電気的な干渉を引き起こす可能性のある電気装置を、モニターからできるだけ離します                                                                                                    |  |  |
| り、波模様が表示されたりす<br>る                                       | お使いの解像度に対応した、モニターの最大リフレッシュレートを使用します                                                                                                    |  |  |
| HDMI 接続時に音声が聞こ<br>えない                                    | 外付けスピーカーまたはオーディオ受信装置に直接接続し、オーディオ信号が送信されるよ<br>うにする必要があります                                                                                                    |  |  |
| モニターが常にスリープモー                                            | コンピューターの電源がオンになっている必要があります                                                                                                    |  |  |
| ト (オレノシ色のラフラ) に<br>なっている                                 | コンピューターのグラフィックスカードが所定のスロットにしっかりと差し込まれている必<br>要があります                                                                                                    |  |  |
|                                                          | モニターのビデオケーブルがコンピューターに正しく接続されていることを確認します                                                                                                    |  |  |
|                                                          | モニターのビデオケーブルをチェックし、曲がっているピンがないことを確認します                                                                                                    |  |  |
|                                                          | お使いのコンピューターが動作していることを確認します。それには、[Caps Lock] キーを<br>押し、ほとんどのキーボードにある Caps Lock ランプの状態を調べます。コンピューター<br>が動作していれば、[Caps Lock] キーを押すたびにランプが点灯または消灯するはずです             |  |  |
| 3D コンテンツを正しく表示<br>できない                                   | モニターに付属の CD に収録されている 3D ソフトウェアをインストールします                                                                                                    |  |  |
| にらない                                                     | モニターに付属の 3D パッシブ FPR メガネを使用します。3D コンテンツを見るには、3D<br>パッシブ FPR メガネが必要です。この 3D メガネは、モニターの表面に取り付けられてい<br>る 3D フィルターと連動するように設計されています                                  |  |  |
|                                                          | モニターの角度および自分の視野角を調整します                                                                                                    |  |  |
|                                                          | 人によっては、3D コンテンツを見ることができない場合があります                                                                                                    |  |  |
| モニターの電源をオフにする<br>と、モニター上に油のような<br>渦巻き模様が見える              | これは、LCD 画面と 3D フィルターの間にある空気の層に外部からの光が干渉することに<br>よって発生します。もうー度電源を入れると、この模様はほとんど見えなくなります                                                                          |  |  |

## 3D のトラブルシューティングに関するよくある質問

#### 3D コンテンツを見ることができないのはなぜですか。

3D モードになっているときに 3D コンテンツを見ることができない場合は、3D メガネを使用しないことをおすすめします。詳しくは、以下の情報および25 ページの「3D の安全に関する情報」を参照してください。立体的な 3D 映像を見ることに身体面で不安がある場合は、医師に相談してください。

- 3D コンテンツを 2D モードで鑑賞しようとしていませんか。
- コンピューターのディスプレイからの距離が遠すぎませんか。3D コンテンツを視聴するときには、コンピューターのディスプレイから約 60 ~ 70 cm 離れた位置にいるようにしてください。

注記: 表示角度によって、画像を見ることのできるディスプレイからの距離は異なります。

#### コンピューターは立体的な 3D ゲームをサポートしていますか。

はい。[TriDef 3D Ignition Game Player] を使用すると、お使いのコンピューターでステレオ 3D ゲームを楽しめます。

(学)注記: ゲームはソフトウェアには付属していないため、別途購入する必要があります。

- モニターに付属の CD に収録されている [TriDef 3D Ignition Game Player] ソフトウェアを インストールします。
- 2. このゲームプレーヤーにアクセスするには、 $[スタート] \rightarrow [TriDef 3D] \rightarrow [TriDef 3D]$  Ignition] の順に選択します。

このコンピューターの 3D メガネを映画館で上映される 3D 映画に使用できますか。

この 3D メガネでは、他の 3D 環境での最適な動作は保証されていません。

#### 度付きメガネの上に 3D メガネをかけられますか。

はい。この 3D メガネは、多くの度付きメガネの上からかけられるようになっています。普段コン ピューターの画面を見るときにメガネをかけている場合は、外さずに、その上から 3D メガネをかけ てください。

#### 3D メガネを清掃するにはどうしたらよいですか。

軽く湿らせた、柔らかく、毛羽立たない布で 3D メガネを拭いてください。詳しくは、<u>30 ページの「3D</u> メガネの取り扱い」を参照してください。

#### **3D コンテンツを見るには、コンピューターからどのくらいの距離に座ればよい** ですか。

有効な距離は、コンピューターのディスプレイから約 60 ~ 70 cm です。表示角度によって、画像 を見ることのできるディスプレイからの距離は異なります。

#### 窓のそばの明るい日の光の中で 3D メガネを使用できますか。

立体的な 3D 効果は、暗くした部屋の中で最もよく発揮されます。

#### 3D メガネを追加で入手するにはどうしたらよいですか。

モニターには 3D メガネが 2 セット付属しています。追加の 3D メガネは、お近くの家電販売店で 購入できます。市販の 3D メガネにはいくつかの種類があることにご注意ください。HP 2311gt 3D LCD モニターで 3D コンテンツを最適な状態で視聴するには、TN 画面用の 3D パッシブ FPR (Film-type Patterned Retarder) メガネに対応したメガネを購入してください。詳しくは、 http://www.hp.com/support/ にアクセスしてください。

## HP Web サイトからのサポート情報の入手

カスタマーサービスにお問い合わせになる前に、<u>http://www.hp.com/support/</u>の HP テクニカルサ ポートを参照してください。お住まいの国または地域を選択し、お使いのモニターのサポートページ へのリンクをクリックします。

## お問い合わせになる前に

トラブルシューティングの項目を参照しても問題が解決しない場合は、テクニカルサポートをご利用 ください。テクニカルサポートのお問い合わせ先については、モニターに付属の冊子を参照してくだ さい。

テクニカルサポートをご利用いただく際に、以下のような情報を事前にご準備いただくと、解決がよ り迅速になる場合があります。

- モニターのモデル番号(モニター背面のラベルに記載されています)
- モニターのシリアル番号(モニター背面のラベルに記載されています。OSD の [Information](情報) メニューからも確認できます)
- 購入年月日および購入店名
- 問題が発生した時の状況(できるだけ具体的にお願いします)
- 表示されたエラーメッセージ
- ハードウェア構成
- お使いのハードウェアおよびソフトウェアの名称とバージョン

### 製品ラベルの位置

モニターの製品ラベルには製品番号とシリアル番号が記載されています。お使いのモデルのモニ ターについて HP にお問い合わせになるときに、これらの番号が必要になる場合があります。

製品ラベルはモニターの背面にあります。

# B 技術仕様

以下の仕様はすべて、HP の部品製造元から提供されている標準的な仕様を表しています。このため、 実際の動作とは異なる場合があります。

# HP 2311gt 3D LCD モニター

| 仕様                |                                                           |
|-------------------|-----------------------------------------------------------|
| ディスプレイのタイプ:       | TN LCD アクティブマトリクス                                         |
| 表示可能画像サイズ:        | 58.4 cm(23.0 インチ)対角方向                                     |
| ビデオ入力端子:          | VGA、DVI、および HDMI                                          |
| 傾斜角度:             | 0 ~ 25°                                                   |
| 最大質量(非梱包時):       | 4.3 kg (9.5 ポンド)                                          |
| 寸法(幅×奥行き×高さ):     | 558.0 × 159.0 × 416.5 mm (22.0 × 6.3 × 16.4 インチ)          |
| 2D の最大グラフィックス解像度: | 1920 × 1080 (60 Hz)                                       |
| 2D の最適グラフィックス解像度: | 1920 × 1080 (60 Hz)                                       |
| 3D の最大グラフィックス解像度: | 1920 × 540 (60 Hz)                                        |
| 3D の最適グラフィックス解像度: | 1920 × 540 (60 Hz)                                        |
| 3D メガネ            | 3D パッシブ FPR(Film-type Patterned Retarder)メガネ              |
| テキストモード:          | 720 × 400                                                 |
| ピクセルピッチ:          | 0.3 × 0.3 mm                                              |
| 水平周波数:            | 24 ~ 94 kHz                                               |
| 垂直周波数:            | 50 ~ 76 Hz                                                |
| 動作保証温度(動作時):      | 5 ~ 35°C (41 ~ 95°F)                                      |
| 動作保証温度(非動作時):     | -20 ~ 60°C (-4 ~ 140°F)                                   |
| 動作保証湿度(動作時):      | 20 ~ 80%                                                  |
| 動作保証湿度(非動作時):     | 5 ~ 95%                                                   |
| 動作高度:             | 0 ~ 5,000 m (0 ~ 16,400 フィート)                             |
| 保管高度:             | $0 \sim 12,192 \text{ m} (0 \sim 40,000 \ 7 \text{ (-}))$ |

#### 表 B-1 2311gt の仕様

表 B-1 2311gt の仕様 (続き)

| 電源(Delta ADP-65HB BAAJ): | 100 ~ 240 VAC (ca), 50/60 Hz        |
|--------------------------|-------------------------------------|
| 最大消費電力:                  | 45 ワット (W)                          |
| 通常消費電力:                  | 33 ワット (W)                          |
| エネルギースター 5.0(オン時)        | 33 ワット (W)、エネルギースター基準値 33.1 ワット (W) |
| スリープモード時の消費電力:           | 0.5 ワット(W)                          |

# プリセットビデオモード

このモニターでは、多くのプリセットビデオ入力モードが自動的に認識され、正しいサイズの画像が 画面の中央に表示されます。

表 B-2 工場出荷時のプリセットビデオ入力モード

| プリセット | 解像度         | 水平周波数(kHz) | 垂直周波数(Hz) |
|-------|-------------|------------|-----------|
| 1     | 640 × 480   | 31.5       | 59.9      |
| 2     | 720 × 400   | 31.5       | 70.1      |
| 3     | 800 × 600   | 37.9       | 60.3      |
| 4     | 1024 × 768  | 48.4       | 60.0      |
| 5     | 1280 × 720  | 45.0       | 60.0      |
| 6     | 1280 × 1024 | 64.0       | 60.0      |
| 7     | 1440 × 900  | 55.9       | 60.0      |
| 8     | 1680 × 1050 | 65.3       | 60.0      |
| 9     | 1920 × 1080 | 67.5       | 60.0      |

# ユーザーモードの使用

以下のような場合、ビデオコントローラーから送信される信号によって、プリセットモードには存在 しないモードが呼び出されることがあります。

- 標準グラフィックスアダプターを使用していない場合
- 工場出荷時のプリセットモードを使用していない場合

このような場合、オンスクリーンディスプレイメニューでモニターのパラメーターを再調整する必要 があります。変更は、適用したいすべての工場出荷時のプリセットモードに対して行うことができ、 メモリに保存されます。モニターには新しい設定が自動的に保存され、これらのモードは工場出荷時 プリセットモードと同様に自動的に認識されます。また、10 種類以上のユーザーモードを登録して 保存できます。

# LCD モニターの品質およびピクセルに関する方針

お使いの LCD モニターは、故障のない高い性能を保証できるようにするため、高度な規格に基づい て製造された高精度のテクノロジーを採用しています。それでもなお、ディスプレイに小さな輝点、 または黒点が現れる場合があります。これはどのメーカーから提供される LCD モニターディスプ レイにも共通するものであり、お使いの LCD モニターに特有の問題ではありません。

1 ピクセルは、赤、緑、青のサブピクセル 1 つずつから成ります。輝点はピクセル全体が常に点灯 しています。(暗い画面でも輝点が表示される)。黒点は常に消灯しています。(明るい画面でも暗点 が表示される)。同様にサブピクセル単位でも輝点、黒点が存在する場合があります。サブピクセル 単位の輝点、黒点は小さく見えにくいため、特定の画面背景上でのみ確認できます。

輝点および黒点のあるピクセルを確認するには、モニターを通常の動作環境、通常の動作モード、およびサポートされる解像度とリフレッシュレートで使用し、画面から 50 cm ほど離れた位置で見ます。業界での技術改良が進み、輝点および黒点が少ないディスプレイが生産されるようになることが 期待されます。HP では、製品の改良に合わせてガイドラインを調整していく予定です。

お使いの LCD モニターおよびピクセルに関する方針について詳しくは、HP の Web サイト http://www.hp.com/support/ を参照してください。HP の Web サイトでピクセルに関する方針の情 報(英語のみ)を探すには、検索ボックスに「HP Pixel Policy」と入力して [Enter] キーを押しま す。

# C 規定に関するご注意

# **Federal Communications Commission Notice**(米国向け)

This equipment has been tested and found to comply with the limits for a Class B digital device, pursuant to Part 15 of the FCC Rules. These limits are designed to provide reasonable protection against harmful interference in a residential installation. This equipment generates, uses, and can radiate radio frequency energy and, if not installed and used in accordance with the instructions, may cause harmful interference to radio communications. However, there is no guarantee that interference will not occur in a particular installation. If this equipment does cause harmful interference to radio or television reception, which can be determined by turning the equipment off and on, the user is encouraged to try to correct the interference by one or more of the following measures:

- Reorient or relocate the receiving antenna.
- Increase the separation between the equipment and the receiver.
- Connect the equipment into an outlet on a circuit different from that to which the receiver is connected.
- Consult the dealer or an experienced radio or television technician for help.

#### **Modifications**

The FCC requires the user to be notified that any changes or modifications made to this device that are not expressly approved by Hewlett Packard Company may void the user's authority to operate the equipment.

#### Cables

Connections to this device must be made with shielded cables with metallic RFI/EMI connector hoods to maintain compliance with FCC Rules and Regulations.

# **Declaration of Conformity for Products Marked with the FCC Logo**(米国向け)

This device complies with Part 15 of the FCC Rules. Operation is subject to the following two conditions:

- 1. This device may not cause harmful interference.
- 2. This device must accept any interference received, including interference that may cause undesired operation.

For questions regarding the product, contact:

Hewlett Packard Company

P. O. Box 692000, Mail Stop 530113

Houston, Texas 77269-2000

Or, call 1-800-HP-INVENT (1-800 474-6836)

For questions regarding this FCC declaration, contact:

Hewlett Packard Company

P. O. Box 692000, Mail Stop 510101

Houston, Texas 77269-2000

Or, call (281) 514-3333

To identify this product, refer to the Part, Series, or Model number found on the product.

# Canadian Notice (カナダ向け)

This Class B digital apparatus meets all requirements of the Canadian Interference-Causing Equipment Regulations.

# Avis Canadien (カナダ向け)

Cet appareil numérique de la classe B respecte toutes les exigences du Règlement sur le matériel brouilleur du Canada.

# **European Union Regulatory Notice**(欧州連合向け)

Products bearing the CE marking comply with the following EU Directives:

- Low Voltage Directive 2006/95/EC
- EMC Directive 2004/108/EC
- Ecodesign Directive 2009/125/EC, where applicable

CE compliance of this product is valid if powered with the correct CE-marked AC adapter provided by HP.

Compliance with these directives implies conformity to applicable harmonized European standards (European Norms) that are listed in the EU Declaration of Conformity issued by HP for this product or product family and available (in English only) either within the product documentation or at the following Web site: <u>http://www.hp.eu/certificates/</u> (type the product number in the search field).

The compliance is indicated by one of the following conformity markings placed on the product:

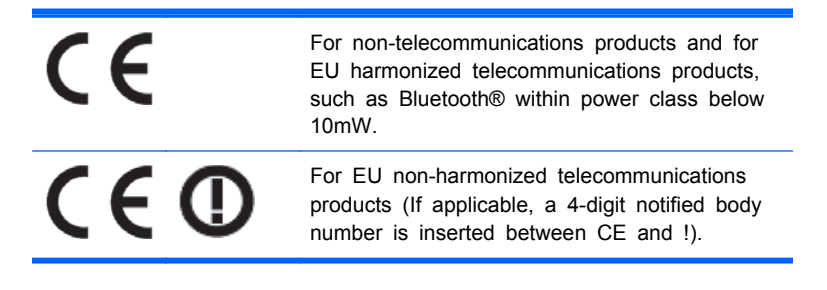

Please refer to the regulatory label provided on the product.

The point of contact for regulatory matters is: Hewlett-Packard GmbH, Dept./MS: HQ-TRE, Herrenberger Strasse 140, 71034 Boeblingen, GERMANY.

### German Ergonomics Notice (ドイツ向け)

HP products which bear the "GS" approval mark, when forming part of a system comprising HP brand computers, keyboards and monitors that bear the "GS" approval mark, meet the applicable ergonomic requirements. The installation guides included with the products provide configuration information.

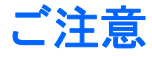

この装置は、クラスB情報技術装置です。この装置は、家庭環 境で使用することを目的としていますが、この装置がラジオや テレビジョン受信機に近接して使用されると、受信障害を引き 起こすことがあります。取扱説明書に従って正しい取り扱いを して下さい。

VCCI-B

### Korean Notice (韓国向け)

B급 기기 (가정용 방송통신기기) 이 기기는 가정용(B급)으로 전자파적합등록을 한 기기로서 주 로 가정에서 사용하는 것을 목적으로 하며, 모든 지역에서 사 용할 수 있습니다.

### 電源コードの要件

このモニターの電源には自動ライン電圧切替機能(ALS)が付属しています。この機能によって、モニターは 100 ~ 120 V または 200 ~ 240 V の AC 電圧で動作します。

このモニターに付属の電源コードおよびプラグは、電気用品安全法に適合しており、日本国内でご使用いただけます。

お買い上げの製品を海外でお使いになる場合は、その国で認定された電源コードをお買い求めください。

電源コードは、製品のラベルに記載された電圧と電流の定格に適合したものでなければなりません。 ラベルに記載されている値より大きい定格のコードを使用してください。また、ワイヤの直径は 0.75 mm<sup>2</sup>/18 AWG 以上、長さは 1.8 ~ 3.6 m でなければなりません。使用する電源コードの種類につ いては、HP のサポート窓口までお問い合わせください。

電源コードは、踏まれたり、上に物が置かれて引っ張られたりしないように配線してください。また、誤って踏んだり足を引っかけたりしないように、プラグ、コンセント、および製品側の電源コネ クターの取り扱いにも注意して配線してください。

#### 日本国内での電源コードの要件

この製品を日本国内で使用する場合は、製品に付属の電源コードのみをお使いください。

▲ 注意: 付属の電源コードを、他の製品で使用しないでください。

## 製品環境に関するご注意

#### 国際エネルギースタープログラムへの準拠

エネルギースターの認定マークが貼付されている HP のディスプレイは、米国環境保護局(EPA)の エネルギースタープログラムに準拠しています。エネルギースターの認定マークは、EPA によって 承認されているものではありません。当社は国際エネルギースタープログラムの参加事業者として、 本製品が国際エネルギースタープログラムのディスプレイの省エネルギー基準に適合していると判 断します。

以下のマークは正規のエネルギースター認定のすべてのディスプレイに付けられています。

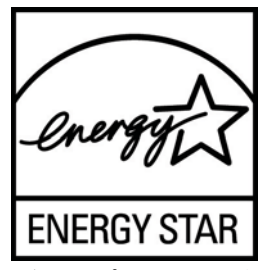

ディスプレイおよびコンピューター用のエネルギースタープログラムの仕様は、家庭、オフィス、エ 場などで使用する装置のエネルギー効率を向上させることで、省エネルギー/省資源を促進するととも に大気汚染を防止することを目的として作成されたものです。このため、HPの製品には、Microsoft Windowsの電源管理機能によって、製品を使用していないときにエネルギー消費を削減する省電力 機能が搭載されています。

電源管理機能によって、一定の時間使用していない状態が続くと、コンピューターが省電力モードまたは「スリープ」モードに切り替わります。また、エネルギースタープログラムの認定を受けた外部

ディスプレイを接続して電源管理機能を使用する場合、この機能では、ディスプレイの類似の電源管 理機能もサポートされます。この機能を活かすには、ユーザーはエネルギースター認定のコンピュー ターおよびディスプレイで提供されている電源管理の初期設定を使用する必要があります。システ ムが外部電源で動作している場合は、この電源管理の初期設定によって、エネルギースター認定のコ ンピューターが以下の動作を行うように設定されています。

- 無操作状態が続くと、15 分後に外部ディスプレイの電源がオフになる
- 無操作状態が続くと、30分後に省電力のスリープモードを開始する

ユーザーがコンピューターの使用を再開した場合は、エネルギースター認定のコンピューターでは省 電力のスリープモードを終了します。また、エネルギースター認定のディスプレイでは操作を再開し ます。これには、ユーザーが電源/スリープボタンを押した場合、入力デバイスから入力信号を受信し た場合、有効になったウェイクオン LAN(WOL)機能を使用してネットワーク接続から入力信号を 受信した場合などがあります。

エネルギースタープログラムの環境への貢献、電源管理機能によるエネルギー消費および経費の節減 の可能性について詳しくは、EPA のエネルギースターの電源管理に関する Web サイト (<u>http://www.energystar.gov/powermanagement/</u>、英語サイト)を参照してください。

# Disposal of Waste Equipment by Users in Private Household in the European Union (欧州連合向け)

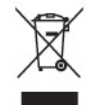

This symbol on the product or on its packaging indicates that this product must not be disposed of with your household waste. Instead, it is your responsibility to dispose of your waste equipment by handing it over to a designated collection point for the recycling or waste electrical and electronic equipment. The separate collection and recycling of your waste equipment at the time of disposal will help to conserve natural resources and ensure that it is recycled in a manner that protects human health and the environment. For more information about where you can drop off your waste equipment for recycling, please contact the local city office, the household waste disposal service or the shop where you purchased the product.

#### 化学物質

HP では、REACH (Regulation EC No 1907/2006 of the European Parliament and Council) などの法的要件に準拠するため、弊社製品に含まれる化学物質に関する情報を、必要に応じてお客様に提供することに努めています。お使いの製品の化学物質情報に関する報告書を参照するには、 http://www.hp.com/go/reach/(英語サイト)にアクセスしてください。

#### HP リサイクルプログラム

HP では、使用済みの電子機器や HP 製インクカートリッジのリサイクルを推奨しています。リサイ クルプログラムについて詳しくは、<u>http://h50146.www5.hp.com/program/suppliesrecycling/jp/ja/</u> <u>hardware/household.asp</u> を参照してください。

#### 製品の部材表示について

日本における製品含有表示法、JISC0950, 2008 に基づき、製造事業者は、2006 年 7 月 1 日以降 に販売された電気・電子機器の特定化学物質の含有について情報提供を義務付けられました。製品の 部材表示につきましては、<u>http://www.hp.com/go/jisc0950/</u>(英語サイト)を参照してください。

#### 产品中有毒有害物质或元素的名称及含量

根据中国 《电子信息产品污染控制管理办法》

#### LCD 显示器

|              | 有毒有害物质或元素 |           |           |                 |               |                 |
|--------------|-----------|-----------|-----------|-----------------|---------------|-----------------|
| 部件名称         | 铅<br>(Pb) | 汞<br>(Hg) | 镉<br>(Cd) | 六价铬<br>(Cr(VI)) | 多溴联苯<br>(PBB) | 多溴二苯醚<br>(PBDE) |
| 液晶显示屏 - CCFL | Х         | Х         | 0         | 0               | 0             | 0               |
| 液晶显示屏 - WLED | Х         | 0         | 0         | 0               | 0             | 0               |
| 机箱/其他        | Х         | 0         | 0         | 0               | 0             | 0               |

O: 表示该有毒或有害物质在该部件所有均质材料中的含量均在 SJ/T11363-2006 标准规定的限量要求以下。

X: 表示该有毒或有害物质至少在该部件的某一均质材料中的含量超出 SJ/T11363-2006 标准规定的限量要求。

表中标有 "X" 的所有部件都符合欧盟 RoHS 法规, 即 "欧洲议会和欧洲理 事会 2003 年 1 月 27 日关于在电子电气设备中限制使用某些有害物质的 2002/95/EC 号指令"。

注: 环保使用期限的参考标识取决于产品正常工作的温度和湿度等条件。

#### Turkey EEE Regulation (トルコ向け)

In Conformity with the EEE Regulation

EEE Yönetmeliğine Uygundur

#### Ukraine Restriction of Hazardous Substances (ウクライナ向け)

Обладнання відповідає вимогам Технічного регламенту щодо обмеження використання деяких небезпечних речовин в електричному та електронному обладнані, затвердженого постановою Кабінету Міністрів України від 3 грудня 2008 № 1057.

The equipment complies with requirements of the Technical Regulation, approved by the Resolution of Cabinet of Ministry of Ukraine as of December 3, 2008, in terms of restrictions for the use of certain dangerous substances in electrical and electronic equipment.